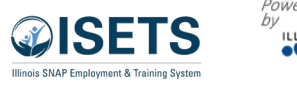

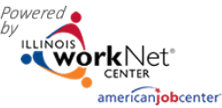

11:38:20 AM

Not Verified

Not Verified

# Close Activity on Customer EP

Find the customer in the customer for the agency. Click the last name to access the customer profile in ISETS

**L** CAREER PLAN - EDIT CUSTOMER SERVICE

8/25/2024-8/31/2024

9/1/2024-9/7/2024

### CW and TJ Items

- 1. Click on EP/Case Management tab
- 2. Click on 3. Add Activities/Services
- 3. Open purple box
- 4. Click on pencil for any activity.

| 👤 IEP CASE MANAGI             | EMENT ADD ACTIVIT                     | Y/SERVICES           | - ISETS                     |         |             |         |
|-------------------------------|---------------------------------------|----------------------|-----------------------------|---------|-------------|---------|
| Overview Intake/Referra       | se Management Customer Forms          | Summary Tools        |                             |         |             |         |
|                               |                                       |                      |                             |         |             |         |
| Overview 1. Review Assessment | 2. Set Goal 3. Add Activities/Service | es Update Log        |                             |         |             |         |
| ADD ACTIVITY/SERVICES         |                                       |                      |                             | C       | ASE NOTE    | S (4) 🔺 |
| Profile: S d                  | STEP 1: Add Services / Activities     |                      |                             |         |             |         |
| Email                         | Add Activities Add Support Services   | Add Referral To Serv | vices                       |         |             |         |
| noisetsemail.com              | STEP 2: Assign Activity/Service(s)    | to a Goal            |                             |         |             |         |
| <b>DOB</b> 12/12/1971         |                                       |                      | _                           | Search: |             |         |
| Last 4 SSN 7999               | Activity/Service                      | No data available    | Status                      |         | Other Items |         |
| Individual Number 1 3         | Showing 0 to 0 of 0 entries           |                      |                             |         | Brovious    | Novt    |
| Recert Date 1/4/2023          |                                       |                      |                             |         | Frevious    | Next    |
| E&T Provider Benton Township  | STEP 3: Manage Activity/Service(      | s) in Goal           |                             |         |             |         |
| Program Enrollment N/A        | 3 SERVICES/ACTIVITIES FOR: PARTICI    | PATE IN EARNFARE PF  | ROGRAM (3)                  |         |             |         |
| See All                       |                                       |                      |                             | Search: |             |         |
| Reset Password                | Activity/Service                      | Note                 | Status                      | (       | Other Items |         |
|                               | CW - Community Workfare 💉             | 4                    | Started/Open<br>Start Date: | I       |             |         |

 Check that all Attendance hours have been added and verified. Once the activity is closed, a partner no longer has access to make changes.

Services

N/A

Provider(s) Pending Referral

DHS Office DuPage County

| Overview                       | Intake/Referral       | EP/Case Management                 | Customer Forms                       | Summary Tools             | Outcomes                                                |             |                      |                          |   |
|--------------------------------|-----------------------|------------------------------------|--------------------------------------|---------------------------|---------------------------------------------------------|-------------|----------------------|--------------------------|---|
| Status (Defa                   | ault) Service Pro     | ovider <b>Attendance</b> E         | arned Credentials                    |                           |                                                         |             |                      |                          |   |
| Career Plan                    | / Add Activities/Serv | rices / Edit Customer Service      |                                      |                           |                                                         |             |                      |                          |   |
| DIT CU                         | STOMER SE             | RVICE                              |                                      |                           |                                                         |             |                      |                          |   |
| Profile: 10Te                  | estdog Dogtwo         | JST - Job Search T                 | raining                              |                           |                                                         |             |                      |                          |   |
| Email<br>10testdog@            | noemail1234.com       | Planned Start Da<br>Planned Comple | te: 8/5/2024<br>tion Date: 8/25/2025 |                           | # of planned weekly hours: 5.00<br>Status: Started/Open |             |                      |                          |   |
| DOB 05/24                      | /1991                 |                                    |                                      | 20 required Attendunce 80 |                                                         |             |                      |                          |   |
| User Name                      | 1Dog                  | Week                               | *                                    | Total hou                 | rs/week                                                 | ÷           | Verified             |                          | • |
| Last 4 SSN                     | 8191                  | 8/4/2024-8/1                       | 10/2024                              | 4                         | 4                                                       |             | 🖸<br>Three Pr        | ograms - 2/29/2025       |   |
| Individual                     | Number                |                                    |                                      |                           |                                                         | 11:37:41 AM |                      |                          |   |
| <b>Redetermi</b><br>04/01/2025 | nation Date           | 8/11/2024-8,                       | /17/2024                             |                           | 4                                                       |             | Three Pr<br>11:38:03 | ograms - 2/28/2025<br>AM |   |
| Enrollment                     | t Date 09/13/2023     | 8/18/2024-8,                       | /24/2024                             | 4                         | 4                                                       |             | Three Pr             | ograms - 2/28/2025       |   |

4

0

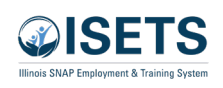

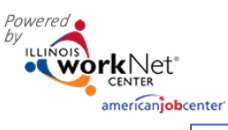

- 6. Enter end date for activity.
- Enter Subsidized End Date

   same date as End date.
- 8. Enter zero in subsidized wage.

9. Verify follow-up.

- 10. Click Update Customer Service.
- 11. Complete case note. Repeat steps 4-11 for other activities.

|                                                                             | February 2025 V2              |
|-----------------------------------------------------------------------------|-------------------------------|
|                                                                             | Remove Worksite Job           |
| Job Title                                                                   | Employer                      |
| Laundry and Dry-Cleaning Workers                                            | Young Drycleaners             |
| Employment Type                                                             | Worksite                      |
| Earnfare                                                                    | Young Drycleaners             |
| Minimum Wage for Placement *                                                | Start Date *                  |
| 12.00                                                                       | 10/3/2022                     |
| Hourly Wage for Placement *                                                 | Planned Due Date *            |
| 12.00                                                                       | <b>3/31/2023</b>              |
| Subsidized Wage or Training Wage Match *                                    | End Date                      |
| 12.00                                                                       | 6                             |
| Unsubsidized/Employers Wage Match *                                         | Subsidized Start Date         |
| 0.00                                                                        | 10/3/2022                     |
| Position Type *                                                             | Subsidized End Date           |
| Part Time                                                                   | 7                             |
|                                                                             |                               |
| Started (Open)                                                              |                               |
| Started (open)                                                              |                               |
| STATUS HISTORY                                                              |                               |
| (Open)                                                                      |                               |
| Showing 1 to 2 of 2 entries                                                 | Previous 1 Next               |
| Total Subsidized days for all items: 137                                    |                               |
| □ 30 Days Follow-Up Due on 11/2/20229                                       |                               |
| G 60 Days Follow-Up Due on 12/2/2022                                        |                               |
| □ 90 Days Follow-Up Due on 1/1/2023<br>□ 180 Days Follow-Up Due on 4/1/2023 |                               |
| 270 Days Follow-Up Due on 6/30/2023                                         |                               |
| How many hours a week are you planning on working on this? *                | 1                             |
| 10.00                                                                       |                               |
|                                                                             |                               |
| Costs associated with activities are added to Support                       | Services.                     |
| Other Notes                                                                 |                               |
|                                                                             | Complete case note.           |
| Service addresses the following situations                                  |                               |
| Show More Situations                                                        |                               |
|                                                                             |                               |
| **This Customer Service was updated by ISETS 6Partn                         | er on 11/18/2022 at 2:55 PM** |
|                                                                             |                               |

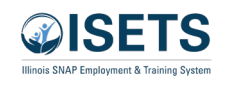

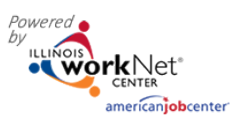

#### ISETS Close Activity on Customer Profile February 2025 v2

## **Regular Activities**

- 1. Click on EP/Case Management tab
- 2. Click on 3. Add Activities/Services
- 3. Open purple box
- 4. Click on pencil for any activity.

| LIEP CASE MANAGI              | EMENT ADD ACTIVIT                  | Y/SERVICES           | - ISETS                     |         |               |       |
|-------------------------------|------------------------------------|----------------------|-----------------------------|---------|---------------|-------|
| Overview Intake/Referra       | se Management Customer Forms       | Summary Tools        |                             |         |               |       |
| Overview 1. Review Assessment | 2. Set Goal                        | ices Update Log      |                             |         |               |       |
| DD ACTIVITY/SERVICES          |                                    |                      |                             | (       | CASE NOTE     | S (4) |
| Profile: S d                  | STEP 1: Add Services / Activities  |                      |                             |         |               |       |
| imail                         | Add Activities Add Support Service | Add Referral To Serv | vices                       |         |               |       |
| noisetsemail.com              | STEP 2: Assign Activity/Service(s  | ) to a Goal          |                             |         |               |       |
| OOB 12/12/1971                |                                    |                      |                             | Search: |               |       |
|                               | Activity/Service                   | ^ Note               | Status                      |         | Other Items   |       |
| ast 4 SSN /999                |                                    | No data available    | e in table                  |         |               |       |
| ndividual Number 1 3          | Showing 0 to 0 of 0 entries        |                      |                             |         | Previous      | Next  |
| lecert Date 1/4/2023          |                                    |                      |                             |         |               |       |
| &T Provider Benton Township   | STEP 3: Manage Activity/Service    | (s) in Goal          |                             |         |               |       |
| Program Enrollment N/A        | 3 SERVICES/ACTIVITIES FOR: PARTIC  | IPATE IN EARNFARE PF | ROGRAM (3)                  |         |               |       |
| See All                       |                                    |                      |                             | Search: |               |       |
| Reset Password                | Activity/Service                   | Note                 | Status                      |         | • Other Items |       |
|                               | CW - Community Workfare 💉          | 4                    | Started/Oper<br>Start Date: | n       |               |       |

 Check that all Attendance hours have been added and verified. Once the activity is closed, a partner no longer has access to make changes.

| CAREER PLAN -                                    | EDIT CUSTO              | MER SER                  | VICE                            |          |                                           |         |    |
|--------------------------------------------------|-------------------------|--------------------------|---------------------------------|----------|-------------------------------------------|---------|----|
| Overview Intake/Referral EF                      | P/Case Management       | Customer Forms           | Summary Tools                   | Outcomes |                                           |         |    |
| Status (Default) Service Provide                 | r Attendance Earn       | ed Credentials           |                                 |          |                                           |         |    |
| areer Plan / Add Activities/Services             | / Edit Customer Service |                          |                                 |          |                                           |         |    |
| DIT CUSTOMER SERV                                | /ICE                    |                          |                                 |          |                                           |         |    |
|                                                  |                         |                          |                                 |          |                                           |         |    |
| rofile: 10Testdog Dogtwo                         | JST - Job Search Train  | ning                     |                                 |          |                                           |         |    |
| mail                                             | Planned Start Date:     | 3/5/2024                 | # of planned weekly hours: 5.00 |          |                                           |         |    |
| )testdog@noemail1234.com<br>pdate Contact Info   | Fiamled Completion      | % Required Attendance 80 |                                 |          |                                           |         |    |
| <b>OB</b> 05/24/1991                             |                         |                          |                                 |          |                                           |         |    |
| ser Name 1Dog                                    | Week                    |                          | Total hour                      | 5/week   | + Verified                                |         |    |
| ast 4 SSN 8191                                   | 8/4/2024-8/10/2024      |                          | 4                               |          | Three Programs - 2/28/2025<br>11:37:41 AM |         |    |
| ndividual Number                                 |                         |                          |                                 |          |                                           |         |    |
| 4/01/2025 5                                      | 8/11/2024-8/17/         | 2024                     | 4                               |          | Three Programs - 2/28/2025                |         | 25 |
| nrollment Date 09/13/2023                        |                         |                          | 4                               |          | 11.30.03                                  | 73191   |    |
| <b>&amp;T Provider(s)</b> Asian Human<br>ervices | 8/18/2024-8/24/         | 2024                     | 4                               |          | Three Programs - 2/28/2025<br>11:38:20 AM |         | 25 |
| rovider(s) Pending Referral                      | 8/25/2024-8/31/         | 2024                     | 4                               |          | 🗆 Not V                                   | erified |    |
|                                                  | 9/1/2024-9/7/20         | 24                       | 0                               |          | Not Verified                              |         |    |

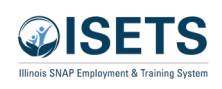

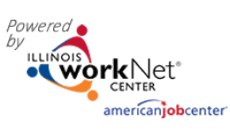

#### ISETS Close Activity on Customer Profile February 2025 v2

- 6. Update the status of the activity.
  - a. Successful Completion
  - b. Unsuccessful Completion
- 7. Enter a completion Date not in the future.
- 8. Click button for Update Customer Service.
- 9. Write a closing case note and submit.

| Profile: 10Testdog Dogtwo                        | JST - Job Search Training                                                        |
|--------------------------------------------------|----------------------------------------------------------------------------------|
| Email                                            | Total Subsidized days for all items: 0                                           |
| 10testdog@noemail1234.com<br>Update Contact Info | Goal* Complete the Program 6 Status* Successful Completion v                     |
| <b>DOB</b> 05/24/1991                            | Planned 🗰 08/05/2024                                                             |
| User Name 1Dog                                   | Start Date*                                                                      |
| Last 4 SSN 8191                                  | Planned and page page Completion and statement                                   |
| Individual Number                                | Completion 06/25/2025 Date*                                                      |
| Redetermination Date<br>04/01/2025               | Average weekly hours? *                                                          |
| Enrollment Date 09/13/2023                       | 5.00                                                                             |
| E&T Provider(s) Asian Human<br>Services          | Costs associated with activities are added to Support Services.                  |
| <b>Provider(s) Pending Referral</b><br>N/A       | Other Notes 9 Add a closing casenote.                                            |
| DHS Office DuPage County                         |                                                                                  |
| Program Enrollment SNAP Job<br>Placement         | , k                                                                              |
| See All                                          |                                                                                  |
| Reset Password                                   | Service addresses the following situations Show More Situations                  |
|                                                  |                                                                                  |
|                                                  | Add Case Note Update Customer Service                                            |
|                                                  | **This Customer Service was updated by Three Programs on 2/28/2025 at 10:38 AM** |